ดู่มือการเข้าสู่ระบบสมาชิกผ่านเว็บไซต์

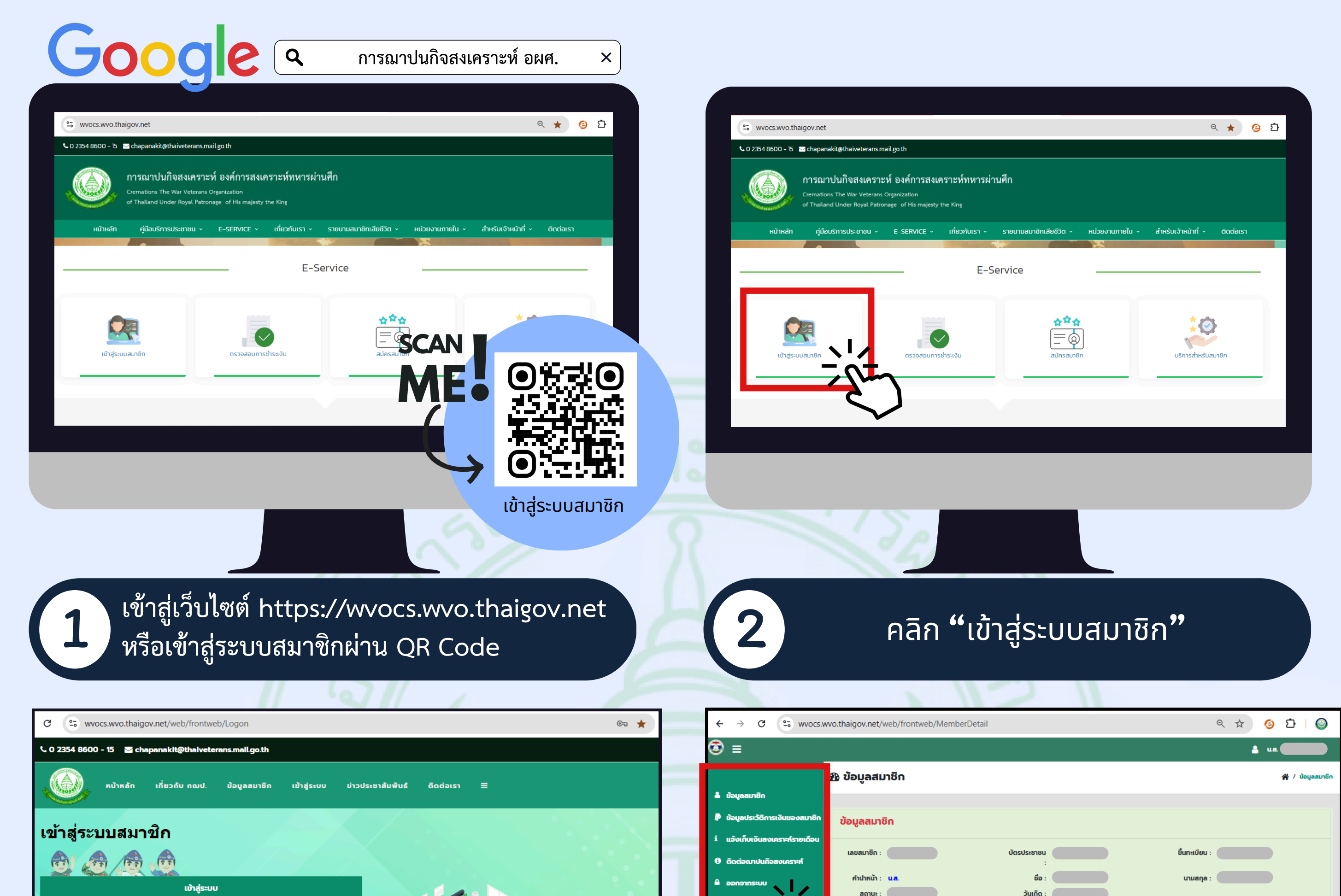

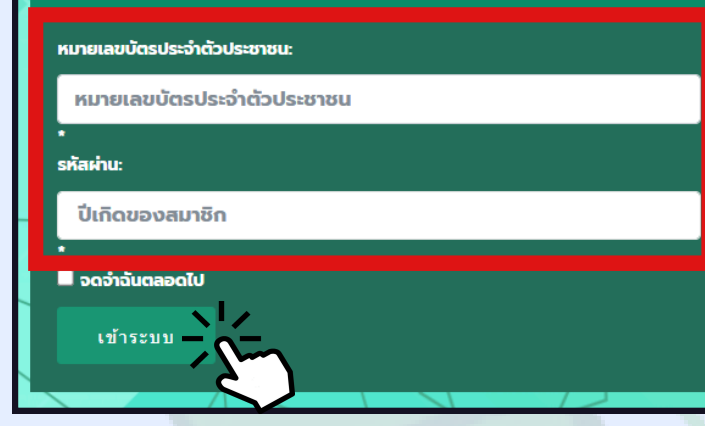

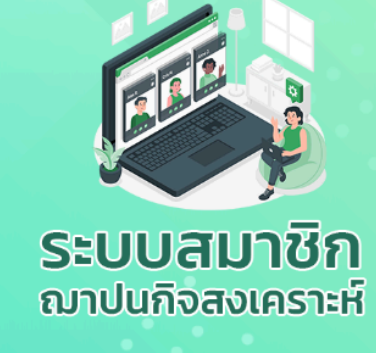

กรอกเลขบัตรประจำตัวประชาชน และใส่รหัสผ่าน คลิก "เข้าระบบ"

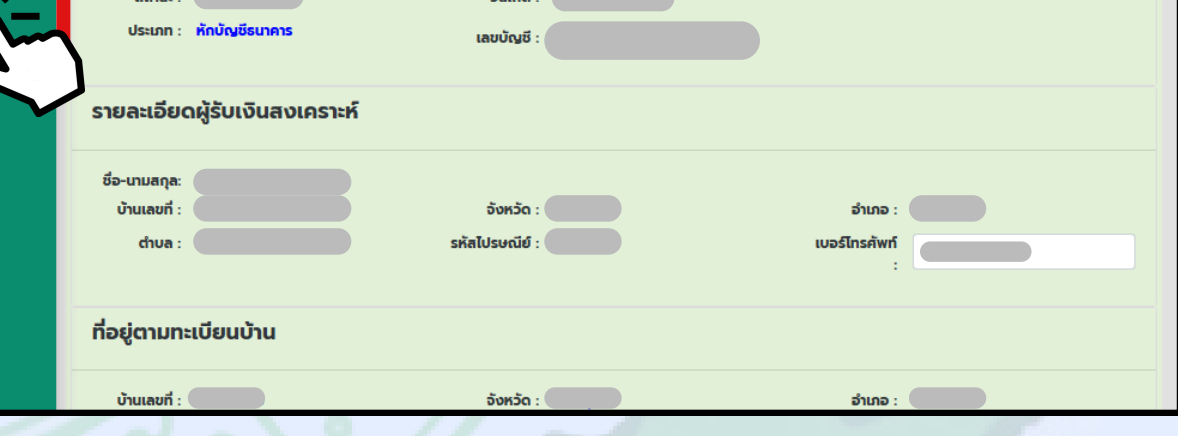

เมื่อเข้าสู่ระบบหน้าจอจะแสดงข้อมูลสมาชิก 4 สามารถคลิกแถบเมนูเพื่อเลือกเมนูที่ต้องการ

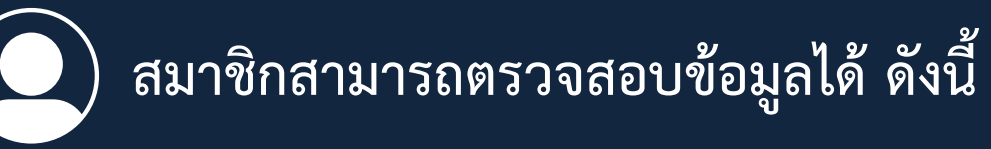

ข้อมูลสมาชิก (เลขสมาชิก, ที่อยู่, เบอร์ติดต่อ, รายละเอียดผู้รับเงิน, สถานภาพการเป็นสมาชิก)

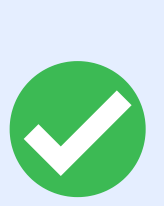

ข้อมูลประวัติการเงินของสมาชิก (ประวัติการชำระเงิน รายเดือน, สถานะการชำระเงิน, งวดที่หักเงินและยอด ชำระทั้งหมด)

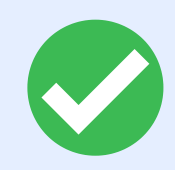

แจ้งเก็บเงินสงเคราะห์รายเดือน (แสดงยอดชำระของเดือนถัดไป)

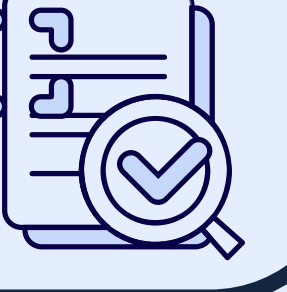

ր

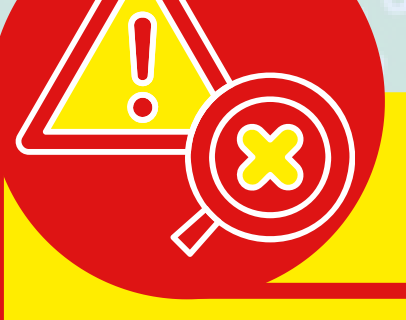

กรณีข้อมูลสมาชิกไม่ถูกต้อง สามารถติดต่อสอบถามได้ที่

- แผนกงานทะเบียน 1 โทร. 0 2354 8600-15 ต่อ 34270 , 34372

- แผนกการเงิน

แผนกงานทะเบียน 2 โทร. 0 2354 8600-15 ต่อ 34363

- แผนกบัญชี
  โทร. 0 2354 8600-15 ต่อ 34357, 34269
  - โทร. 0 2354 8600-15 ต่อ 34356

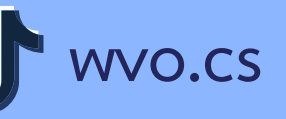